# Creating a Mulled Window and Door Unit

Reference Number: **KB-00525** Last Modified: **February 3, 2022** 

The information in this article applies to:

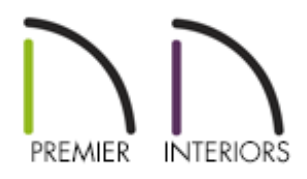

## QUESTION

I am trying to mull windows and/or doors together using the Make Mulled Unit tool, but an Information message keeps telling me:

"The selected openings cannot be mulled. They must be within 24 inches (600 mm) of one another, cannot overlap, and must be aligned vertically or horizontally."

How can I mull these items together?

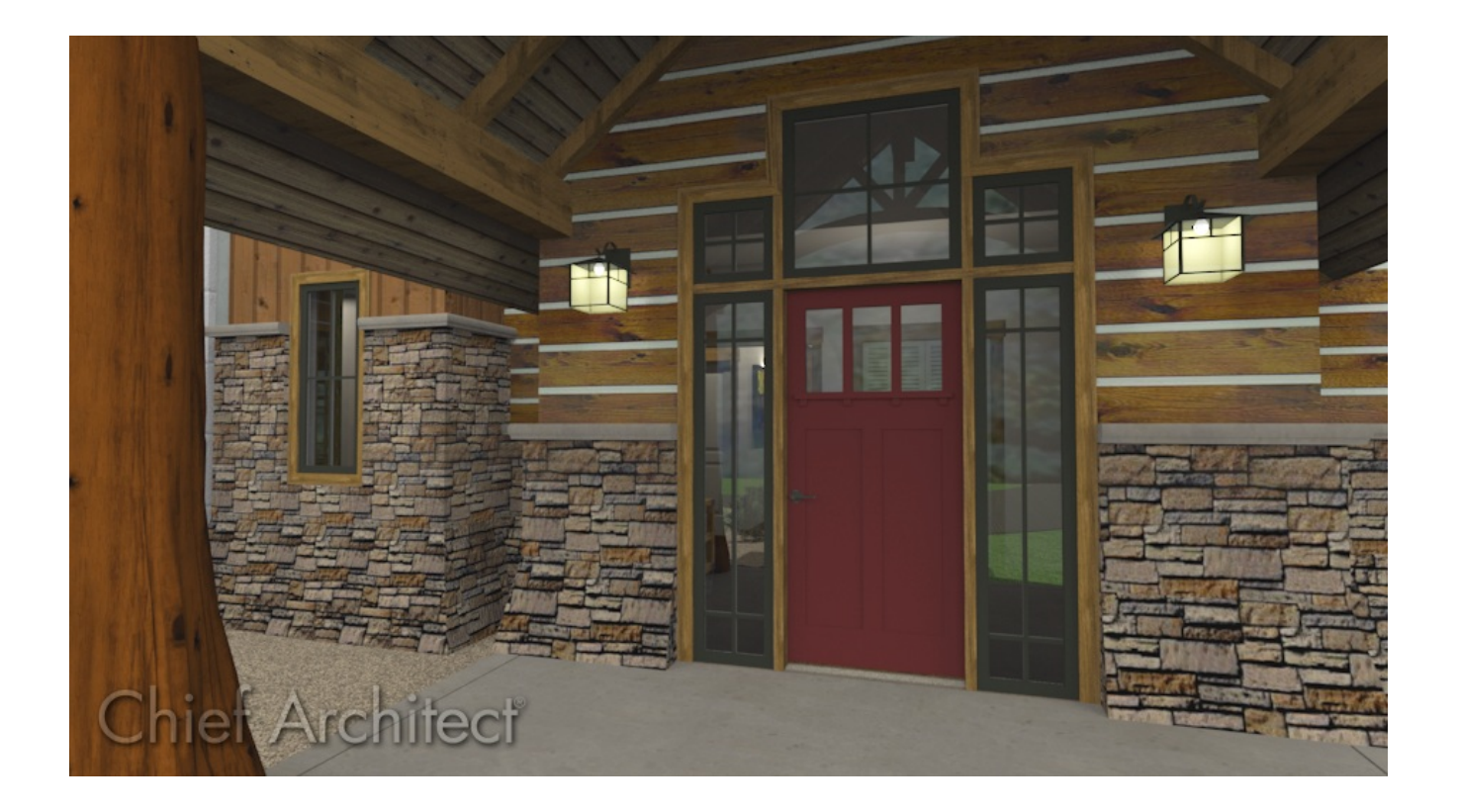

## ANSWER

Doors and windows can be mulled together to form a wide variety of custom units using the Make Mulled Unit edit tool. In order to use this tool, however, a couple of conditions must be met:

- The openings in question cannot be more than 24 inches or 600 mm apart.
- The openings cannot be overlapping.
- The openings in question must be aligned vertically or aligned horizontally

Bearing these rules in mind, doors and windows can be mulled into a single unit quickly and easily, even when the unit has multiple rows of windows.

### To create rows of stacked windows

1. **Open** the plan in which you want to create a mulled window unit.

In this example, a simple rectangular structure is used. The ceiling height is set at 15' so there is plenty of room for placing rows of windows above one another.

2. Place a door and as many windows as you will require for your first row of units, then edit the door and windows to your liking.

In this example, a 36" wide Glass Panel door is positioned between two 24" wide Fixed Glass windows. The Fixed Glass windows are 80" in height, are spaced 4" from the door, and have no exterior sill.

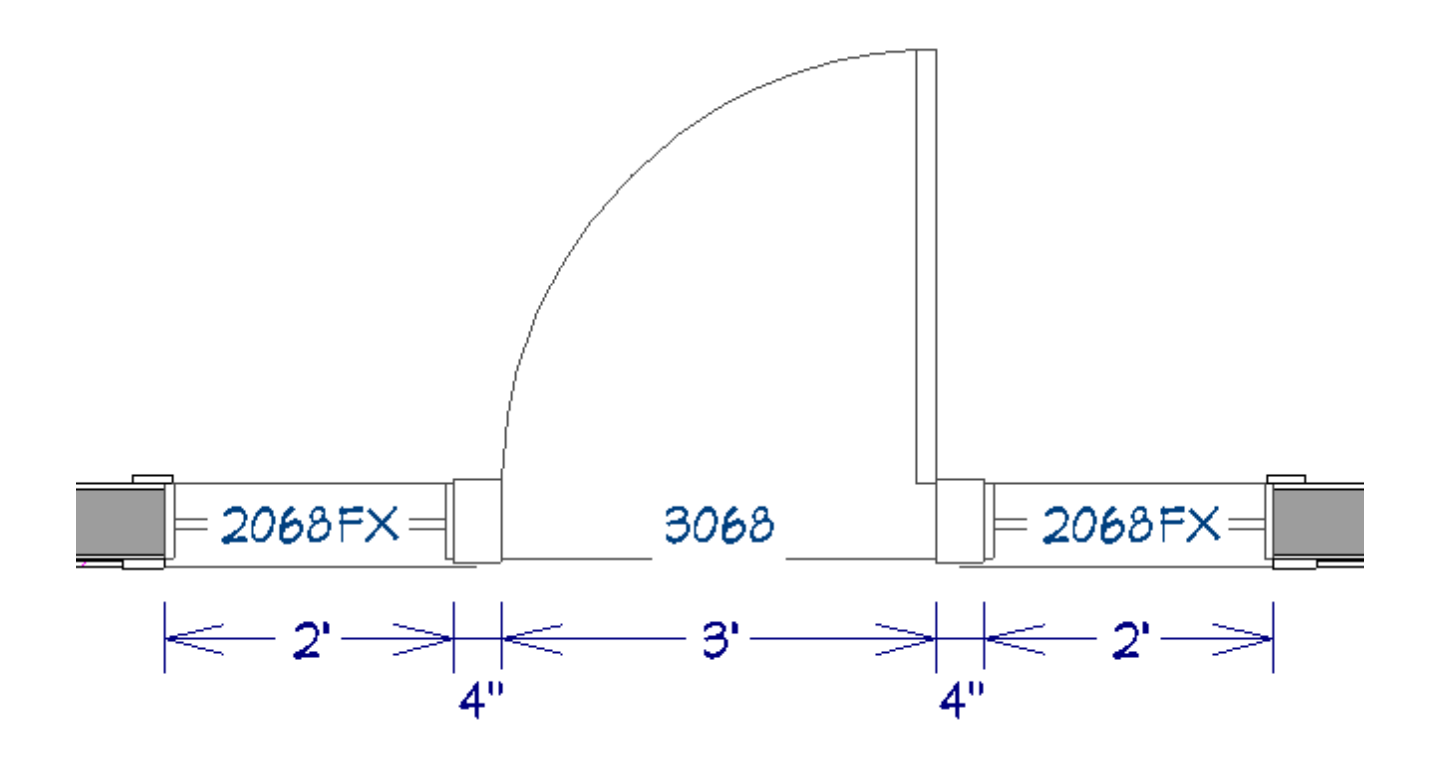

3. Select **3D**> **Create Orthographic View**> **Cross Section/Elevation** from the menu, then click and drag a camera arrow towards the door and windows.

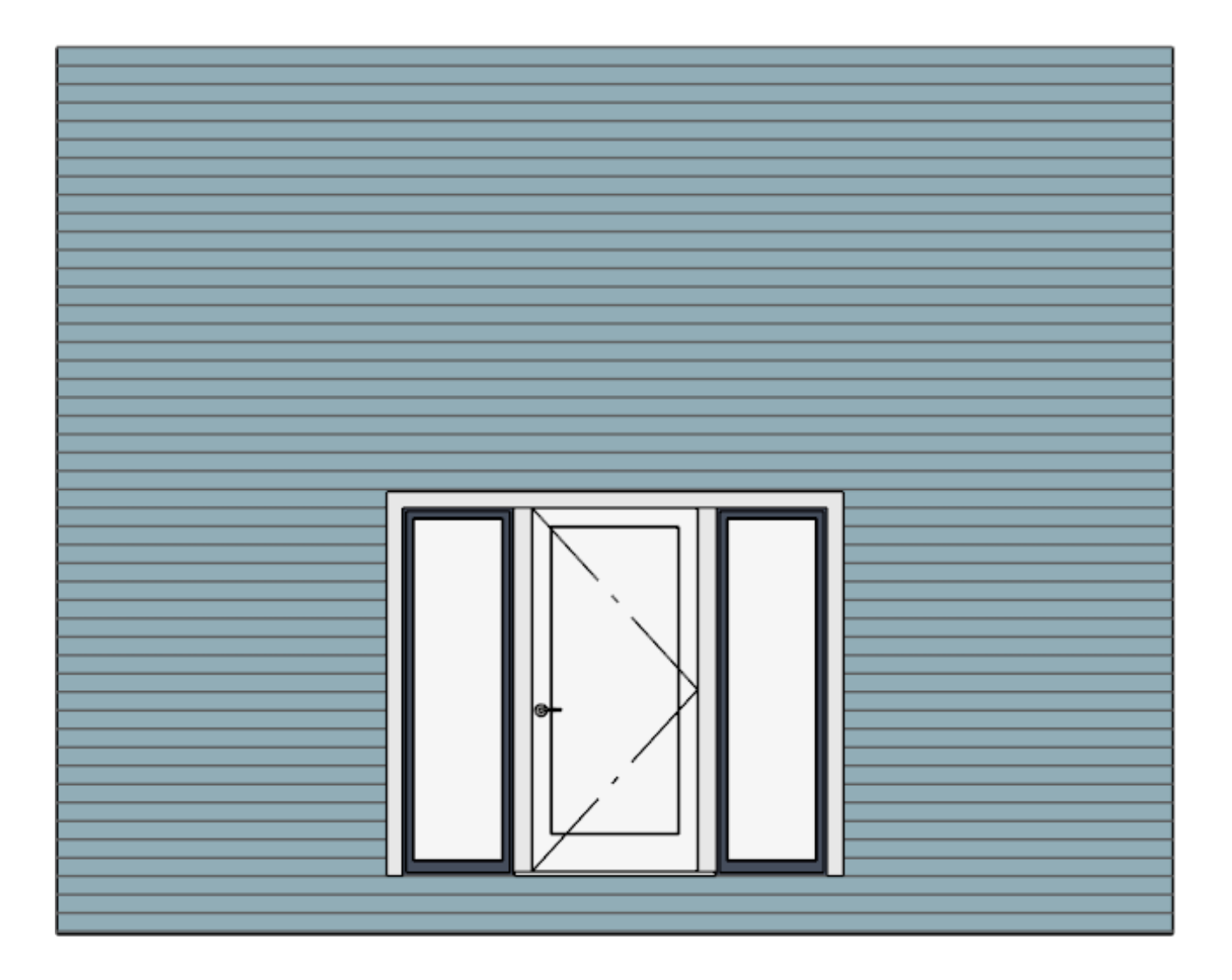

4. Using the **Select Objects** tool, click on one of the windows to select it, hold down the **Shift** key on your keyboard, then click on the other window to add it to the selection.

When multiple objects are selected, the total number is stated at the bottom of the program window, on the left side of the Status Bar.

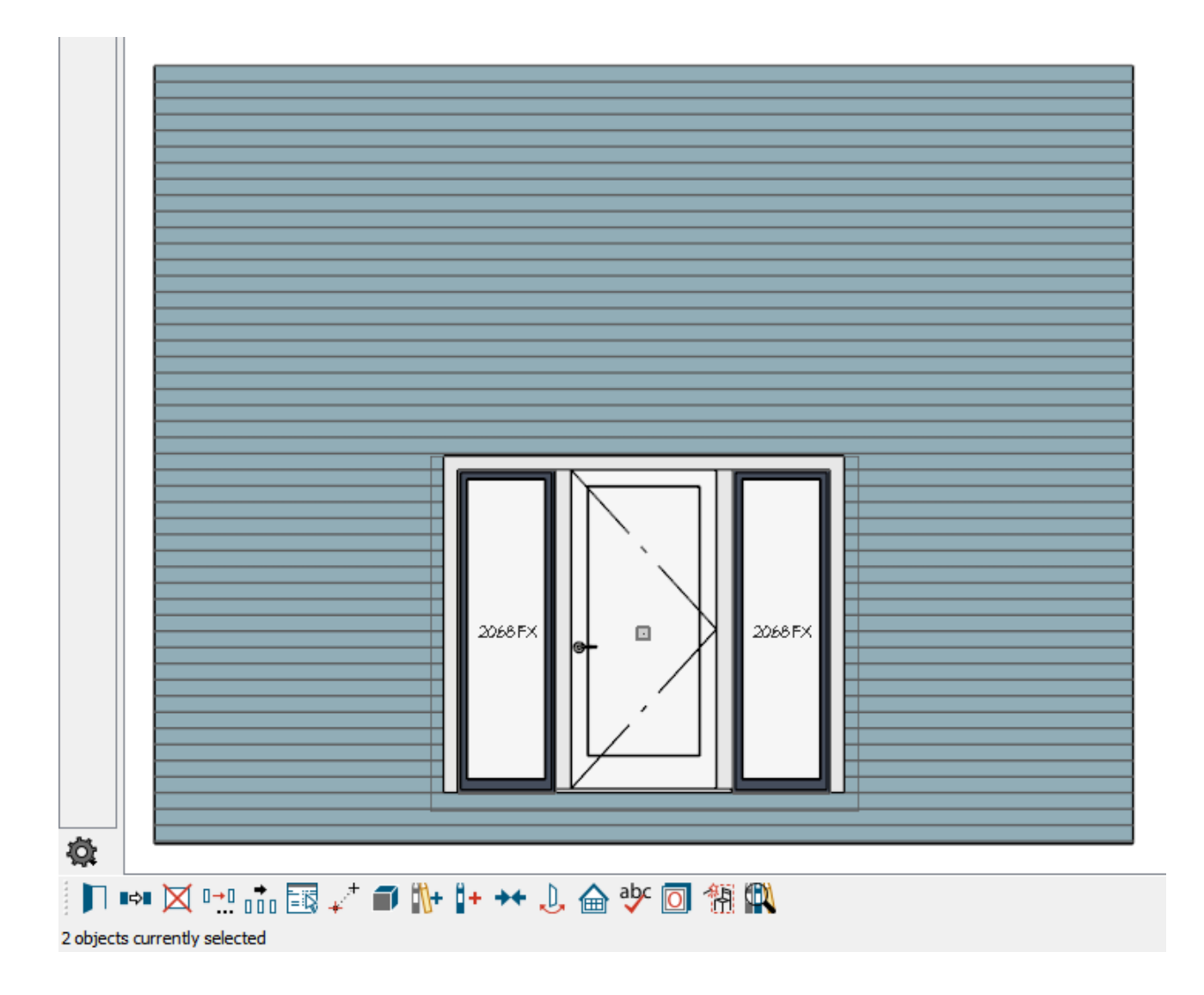

5. With the windows selected, click the **Transform/Replicate Object** edit button and in the dialog dialog that displays:

| Transform / Replicate Object |                     | ×                                               |
|------------------------------|---------------------|-------------------------------------------------|
| Сору                         |                     |                                                 |
| Number of Copie              | s: 1                |                                                 |
| Move                         |                     |                                                 |
| X Delta:                     | 0"                  | Relative To Itself                              |
| Y Delta:                     | 0"                  | Absolute Location                               |
|                              |                     | <ul> <li>Relative To Current Point</li> </ul>   |
| Angle:                       | 0.0°                | Relative Angle To Itself                        |
| Distance:                    | 0"                  | Absolute Angle                                  |
| Z Delta:                     | 24"                 |                                                 |
| Rotate                       |                     |                                                 |
| Angle:                       | 0.0°                | Relative Angle                                  |
| -                            |                     | O Absolute Angle                                |
| Resize                       |                     |                                                 |
| Resize Factor:               | 1.0                 |                                                 |
|                              | 210                 |                                                 |
| Reflect                      |                     |                                                 |
|                              | Horizontally ( Char | ange: Left <> Right )                           |
|                              |                     | e: rop <> bottom )                              |
| Rotate / Resize / Reflect    | About               |                                                 |
| X Position:                  | 281"                | About Object Center     About About About Deint |
| Y Position:                  | 256 1/2"            | About Absolute Point     About Current Point    |
|                              |                     | About Current Point                             |
| Number Style                 | OK                  | Cancel Help                                     |

- Check the box beside **Copy** and set the **Number of Copies** to 1;
- Check the box beside **Move** and set the **Z Delta** value to a positive value such as 24".
- Click **OK** to close the dialog to see that the selected windows have been copied and moved to be 24" higher.
- 6. With the newly created windows still selected, click the **Open Object** click button, specify a new **Height** value for the windows, then click **OK**.

In this example, a Height of 18" is used.

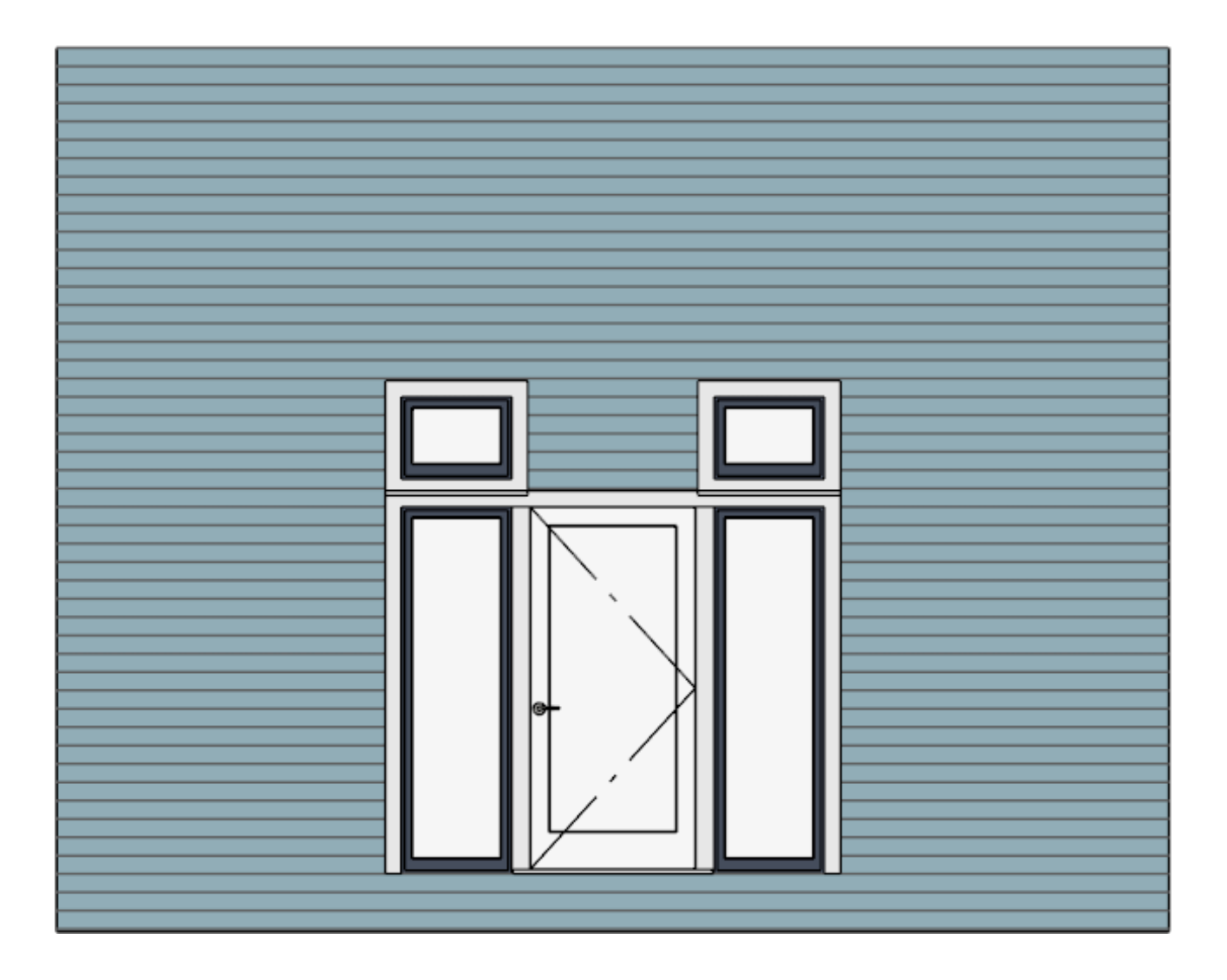

7. Place an additional Fixed Glass window centered above the door.

In this example, the Width is set to 36" to match the width door, the Height is set to 18" to match the height of the windows on either side, and the exterior casing is removed.

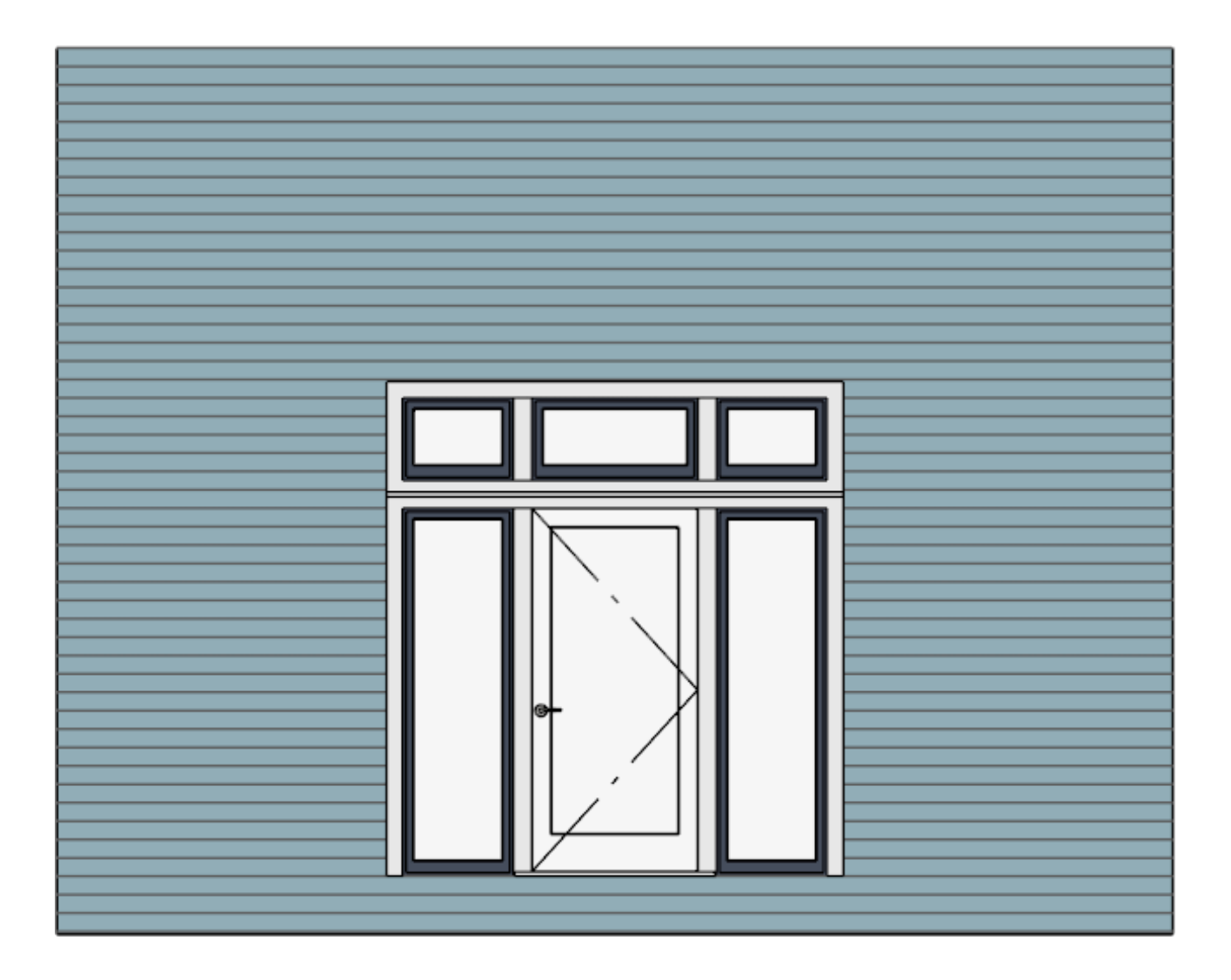

8. Repeat these steps as needed to produce any additional windows.

Once the door and its side and transom windows are in position, they can be mulled.

### To create a mulled unit

- Using the Select Objects tool, click on the door to select, hold down the Shift key on the keyboard, then click on the two windows on each side of the door to add them to the selection.
- 2. With these three objects selected, click the **Make Mulled Unit** if edit tool.
- 3. Next, use the **Shift** key to group-select the three windows at the top and click the **Make Mulled Unit** of edit tool once again.

4. With the newly created mulled unit selected, hold down the **Shift** key, select the bottom mulled unit, then click the **Make Mulled Unit** form a single mulled unit.

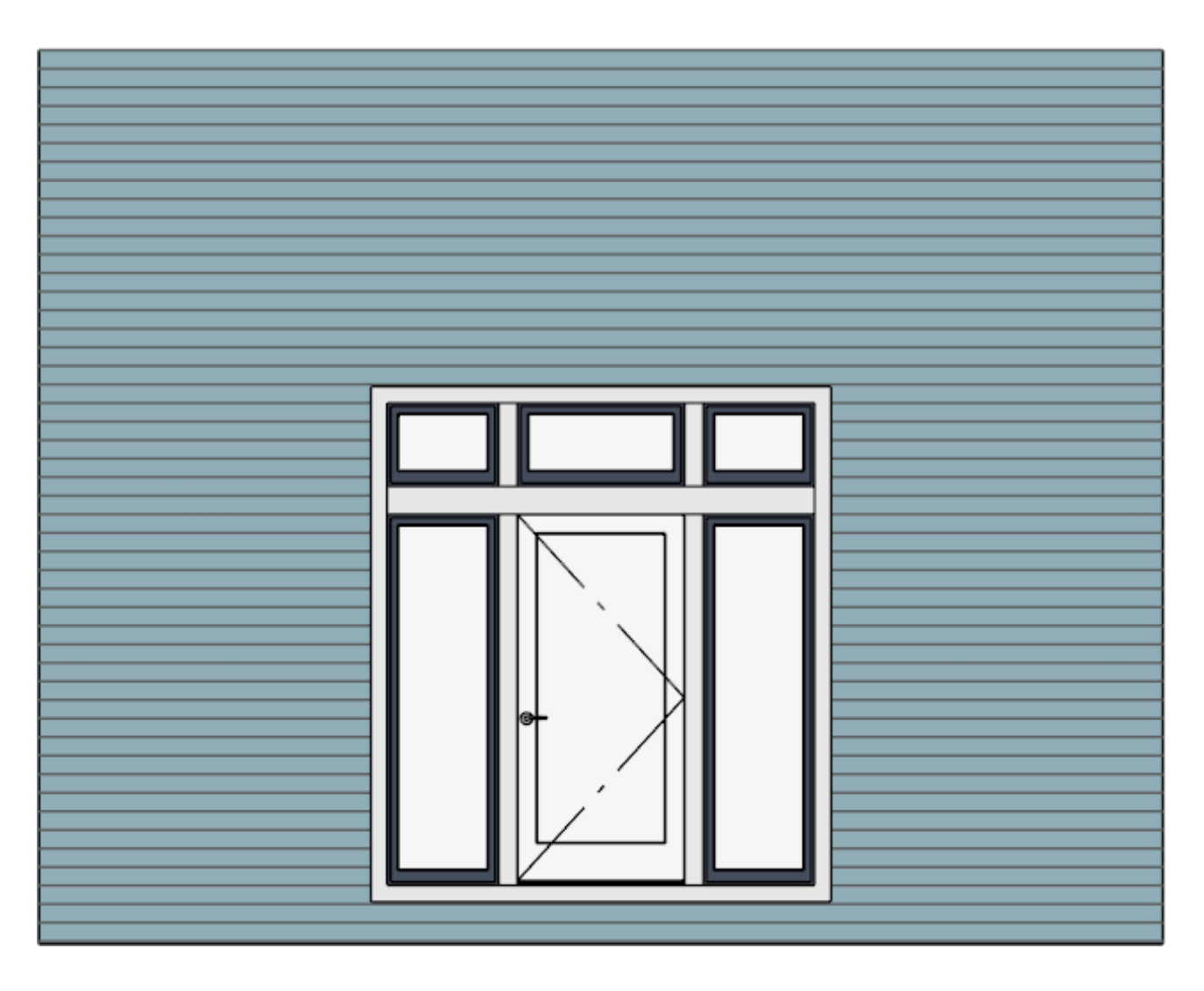

5. By default, mulled units that include a door are treated as doors for the purposes of producing schedules and materials lists.

If you would prefer that this unit be treated as a window, select the unit, click the **Open Object** click tool, and on the **Operions** panel of the **Mulled Unit Specification** dialog that displays, uncheck **Treat as Door**, then click **OK**.

| Mulled Unit Specification                                                                                                    |                                                                                                    |  |  |
|----------------------------------------------------------------------------------------------------|----------------------------------------------------------------------------------------------------|--|--|
| General<br>Options<br>Casing<br>Lintel<br>Sill<br>Arch<br>Treatments<br>Shutters<br>Rough Opening<br>Framing<br>Energy Values<br>Layer<br>Materials<br>Label<br>Components<br>Object Information<br>Schedule | Options  Interior Corner Block Exterior Corner Block Egress Tempered Glass  Mulled Units  Mullion Depth Inside: -1/2" Outside: -1/2" Recessed into Wall Recessed  To Sheathing Layer To Main Layer |  |  |
|                                                                                                    | Level: 0                                                                                                    |  |  |

6. This mulled unit can now be added to the library for use in other plans by selecting the **Add to Library** tool.

**Related Articles** 

Creating a Transom and Side Lites for a Door (/support/article/KB-00334/creating-atransom-and-side-lites-for-a-door.html)

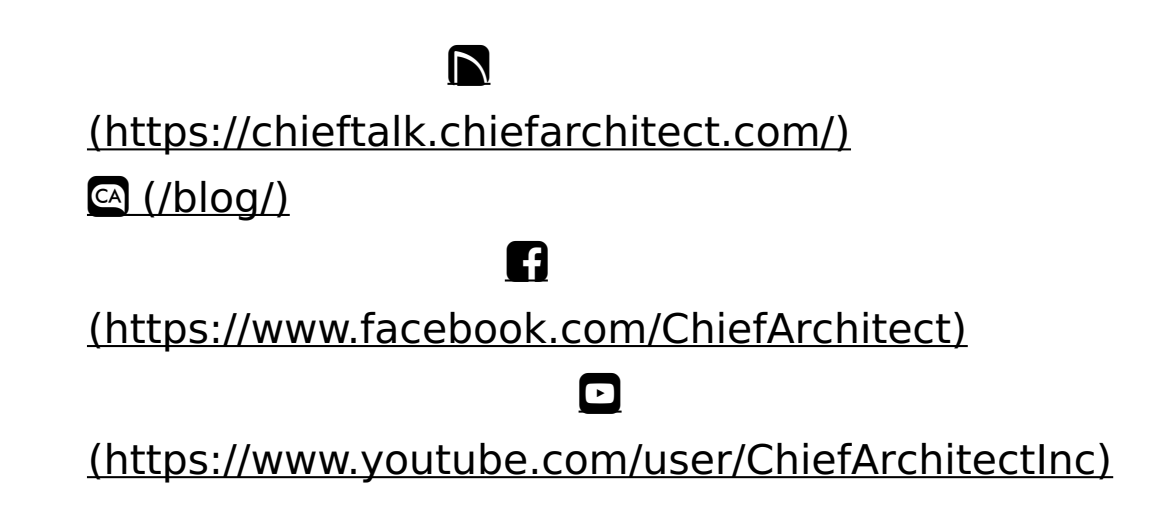

(https://www.instagram.com/chiefarchitect/)
(https://www.houzz.com/pro/chiefarchitect/)
(https://www.pinterest.com/chiefarchitect/)

208-292-3400 (tel:+1-208-292-3400) © 2000–2023 Chief Architect, Inc. Terms of Use (/company/terms.html)

Privacy Policy (/company/privacy.html)